## INSTRUKCJA – KROK PO KROKU

## Zabezpieczenie kont na portalach społecznościowych "Krok po kroku"

Do wykonania ćwiczenia skorzystamy z popularnego portalu *Facebook*.

- 1. Uruchom przeglądarkę internetową
- 2. Zaloguj się na Konto Facebook. (jeśli nie masz konta zarejestruj się).
- 3. Aby się zalogować przejdź na stronę www.facebook.com
- 4. Wpisz w odpowiednie pola swój *Adres email* oraz *Hasło*, a następnie kliknij *Zaloguj się*

| facebook                                                                                                 | Adres e-mais tub numer hateroniu Fisike<br>Lite pamiętasz nany kynta?                                                                                                    | guj : |  |  |
|----------------------------------------------------------------------------------------------------|----------------------------------------------------------------------------------------------------|-------|--|--|
| Facebook pomaga kontaktować się z innymi<br>osobami oraz udostępniać im różne informacje<br>i materiałv. | Rejestracja<br>To jest (i zawsze będzie) darmoweł                                                                                                    |       |  |  |
|                                                                                                    | Imię Nazwisko                                                                                                    |       |  |  |
|                                                                                                    | Numer telefonu komórkowego lub e-mail                                                                                                    |       |  |  |
|                                                                                                    | Nowe hasio<br>Data urodzenia                                                                                                    |       |  |  |
|                                                                                                    |                                                                                                    |       |  |  |
|                                                                                                    | O Kobieta O Mężczyzna                                                                                                    |       |  |  |
|                                                                                                    | Klauge przyska Rejektrucje, ekceptiejsza reaz Reguleria,<br>Zkrady detyczące desyski krómaja, w jał isostić prorectow,<br>istybiczne w klawce przek two za utkranków, a z Zakady<br>dobczące piekre wodele informają ja kronzytaty z raków<br>sobie cosłastych kontroczy i Kosze obrzytywał<br>prowadowania (W z zakada w klawce i<br>zakady w klawnie w klawce). |       |  |  |

6. Aby się wylogować, należy nacisnąć zakładkę Konto, a następnie Wyloguj

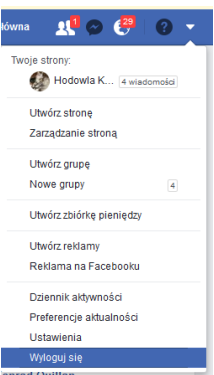

- 7. Nigdy nie zapamiętuj hasła, to grozi utratą danych oraz niepożądanymi działaniami osób trzecich na Twoim koncie. Możesz paść ofiarą ataku hakera.
- 8. <u>Dodawanie zdjęcia profilowego</u>. Kliknij opcję *Edytuj mój profil*, znajdującą się pod Twoim imieniem i nazwiskiem

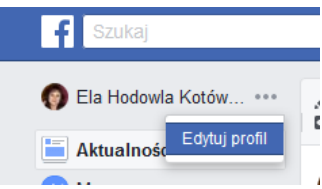

10. Kliknij na okienku awatara i wybierz opcje **Zaktualizuj zdjęcie profilowe**; aby wybrać zdjęcie, które ma być dodane naciśnij opcję **Dodaj zdjęcie** 

5.

11. Wyświetli się takie okno jak poniżej, wówczas wybierz z listy zdjęcie, które chcesz dodać i kliknij **Otwórz**.

| Wysyłanie plik                                        | u.                                                                                                    |                                                                                                    |                                                                                                    |                                                                                                    | ? 🛛                                                                                                    |
|-------------------------------------------------------|----------------------------------------------------------------------------------------------------|----------------------------------------------------------------------------------------------------|----------------------------------------------------------------------------------------------------|----------------------------------------------------------------------------------------------------|----------------------------------------------------------------------------------------------------|
| Szukaj w:                                             | 🗀 Anglia                                                                                                    |                                                                                                    | ~                                                                                                    | G 🦸 📂 🖽-                                                                                                    |                                                                                                    |
| Moje bieżące<br>dokumenty<br>Pulpit<br>Moje dokumenty | S1030198     S1030199     S1030200     S1030200     S1030201     S1030203     S1030203     S1030203     S1030204     S1030206     S1030206     S1030206     S1030206     S1030207     S1030209     S1030209     S1030209     S1030210     S1030210 | S1030213     S1030214     S1030214     S1030214     S1030215     S1030216     S1030217     S1030218     S1030221     S1030221     S1030221     S1030222     S1030222     S1030222     S1030223     S1030224     S1030224     S103024     S103024     S10304     S10304     S10304     S10304     S10304     S10304     S10304     S10304     S10304     S10304     S10304     S10304     S10304     S10304     S10304     S10304     S10304     S10304     S10304     S10304     S10304     S10304     S10304     S10304     S10304     S10304     S10304 | S1030229     S1030230     S1030230     S1030231     S1030233     S1030233     S1030233     S1030234     S1030236     S1030237     S1030237     S1030237     S1030238     S1030239     S1030241     S1030241     S1030241     S1030241     S1030241     S1030241 | <ul> <li>\$1030245</li> <li>\$1030246</li> <li>\$1030246</li> <li>\$1030247</li> <li>\$1030247</li> <li>\$1030249</li> <li>\$1030250</li> <li>\$1030250</li> <li>\$1030251</li> <li>\$1030252</li> <li>\$1030253</li> <li>\$1030254</li> <li>\$1030255</li> <li>\$1030255</li> <li>\$1030256</li> <li>\$1030256</li> <li>\$1030257</li> <li>\$1030257</li> </ul> | S103026;     S103026;     S103026;     S103026;     S103026;     S103026;     S103026;     S103026;     S103026;     S103027;     S103027; |
| Mój komputer                                          | <                                                                                                    | )                                                                                                    |                                                                                                    |                                                                                                    | >                                                                                                    |
|                                                       | Nazwa pliku:                                                                                                    | \$1030219                                                                                                    |                                                                                                    | - 4                                                                                                    | Otwórz                                                                                                    |
| Moje miejsca                                          | Pliki typu:                                                                                                    | Wszystkie pliki                                                                                                    |                                                                                                    | ×                                                                                                    | Anuluj                                                                                                    |

- 12. Kliknij Zobacz mój profil.
- 13. Usuwanie zdjęcia profilowego. Kliknij przycisk Zdjęcia/Twoje zdjęcia

14. Po najechaniu myszką na wyświetlone zdjęcie pojawi się *Ikona* (taka jak poniżej), którą należy kliknąć, by przejść dalej

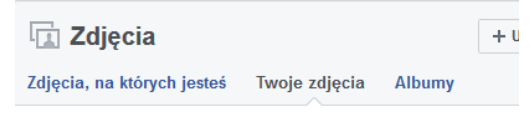

15. Aby usunąć dane zdjęcie zaznacz pole wyboru **Zapisz zmiany** 

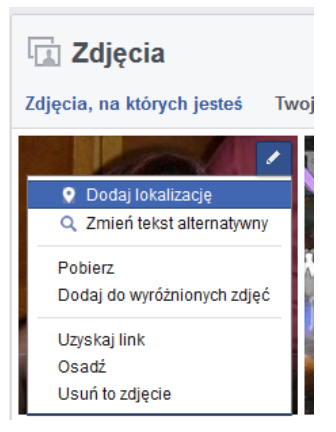

**Elżbieta Fim** 

Usuń to zdjęcie, a następnie kliknij